Correction du voile atmosphérique avec PhotoShop Elements 7. Photos de Giens, 18/06/10

Image de départ, puis correction des "Niveaux" :

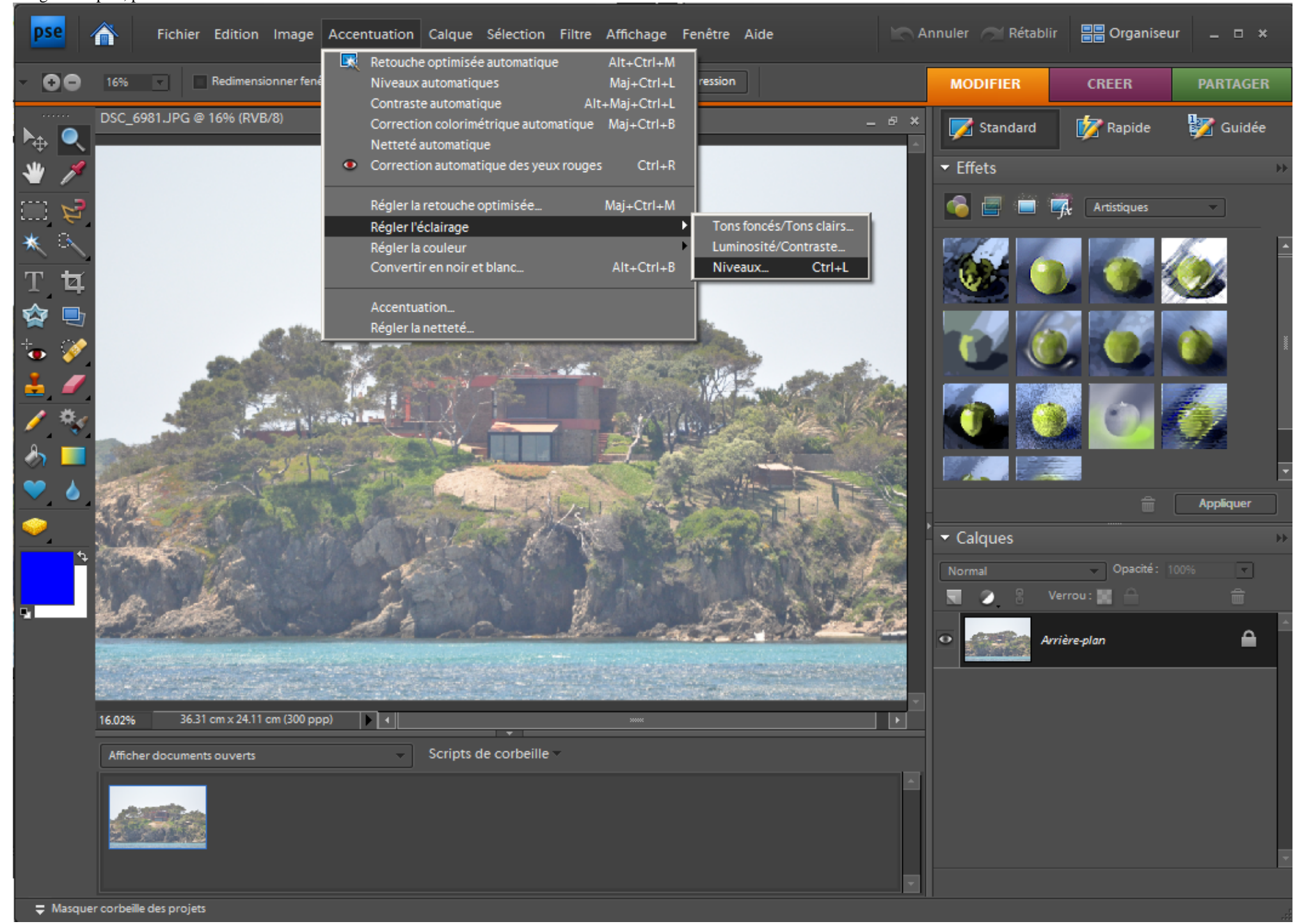

On ne touche pas à l'ensemble RVB:

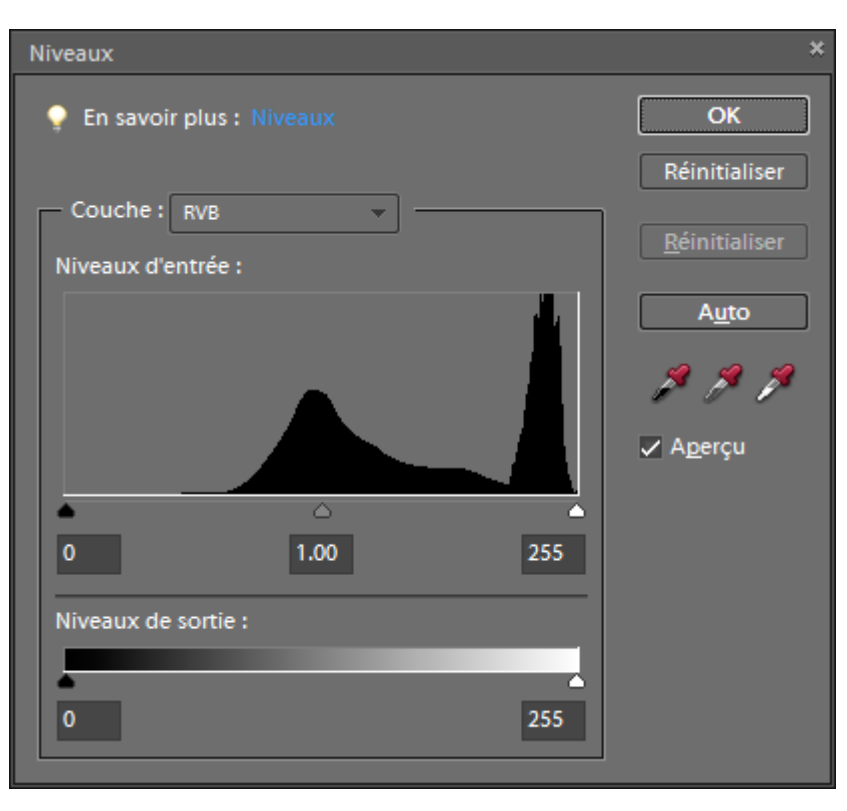

Couche rouge: on ajuste les curseurs noir et blanc aux extrémités de la courbe (ici, début à 75 et fin à 253):

| Niveaux                    | ×                                                  |
|----------------------------|----------------------------------------------------|
| 🌻 En savoir plus : Niveaux | ОК                                                 |
|                            | Réinitialiser                                      |
| Couche: Rouge              | Réinitialiser                                      |
| Niveaux d'entrée :         | <u>n</u> ennuanser                                 |
| 75 1.00 253                | A <u>u</u> to<br><i>P P P</i><br>✓ A <u>p</u> erçu |
|                            |                                                    |
| Niveaux de sortie :        |                                                    |
| 0 255                      |                                                    |

Idem pour les couches verte et bleue :

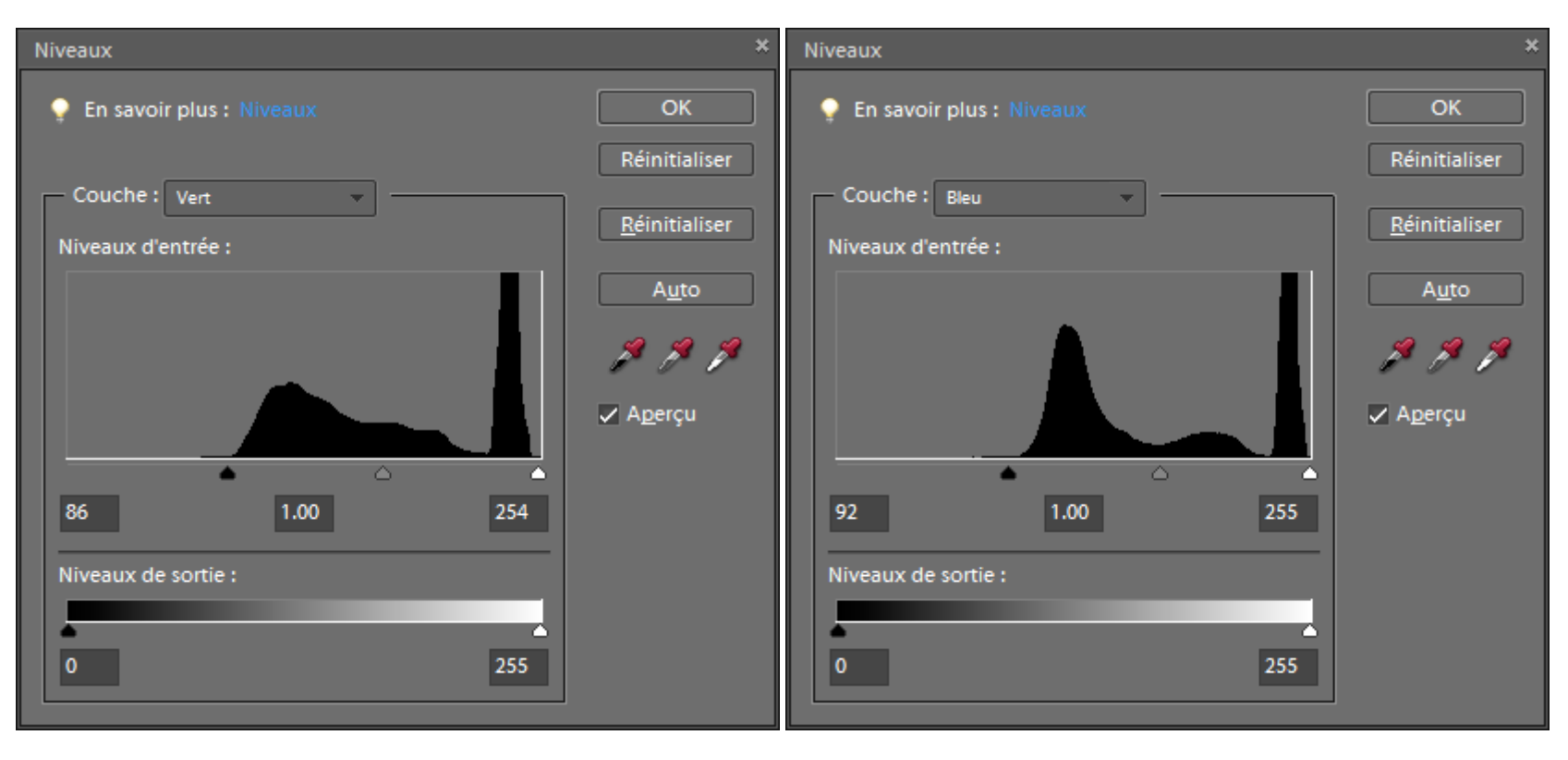

La couche RVB se retrouve étalée. On n'y touche toujours pas :

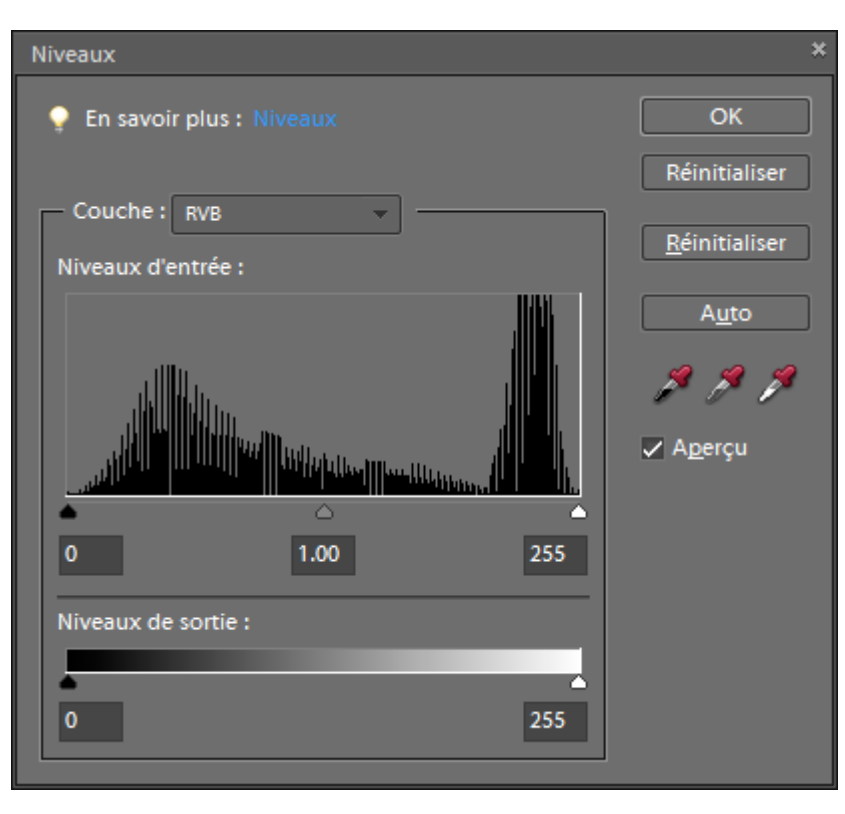

C'est déjà nettement mieux :

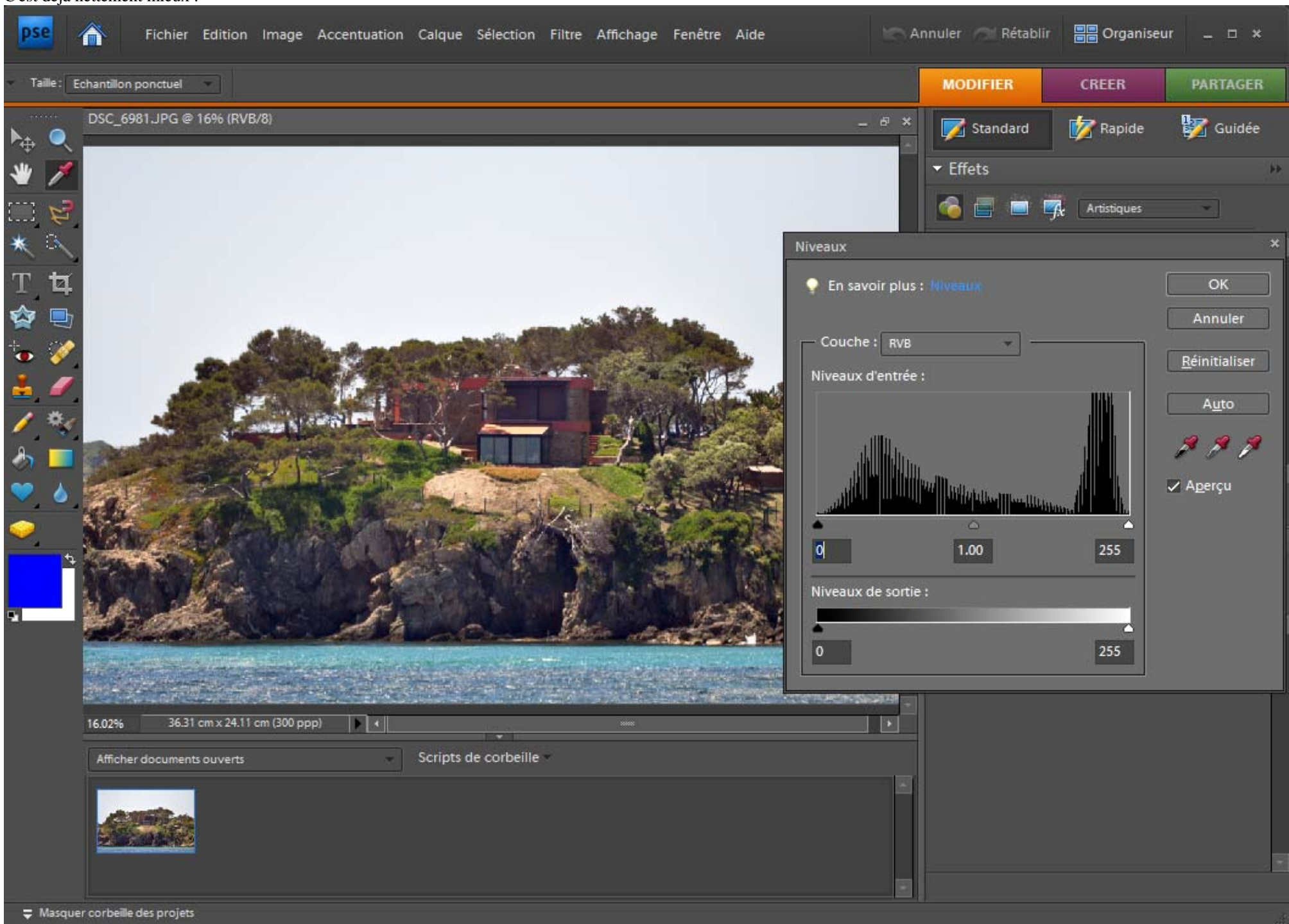

On peut retoucher les nuances avec les divers outils

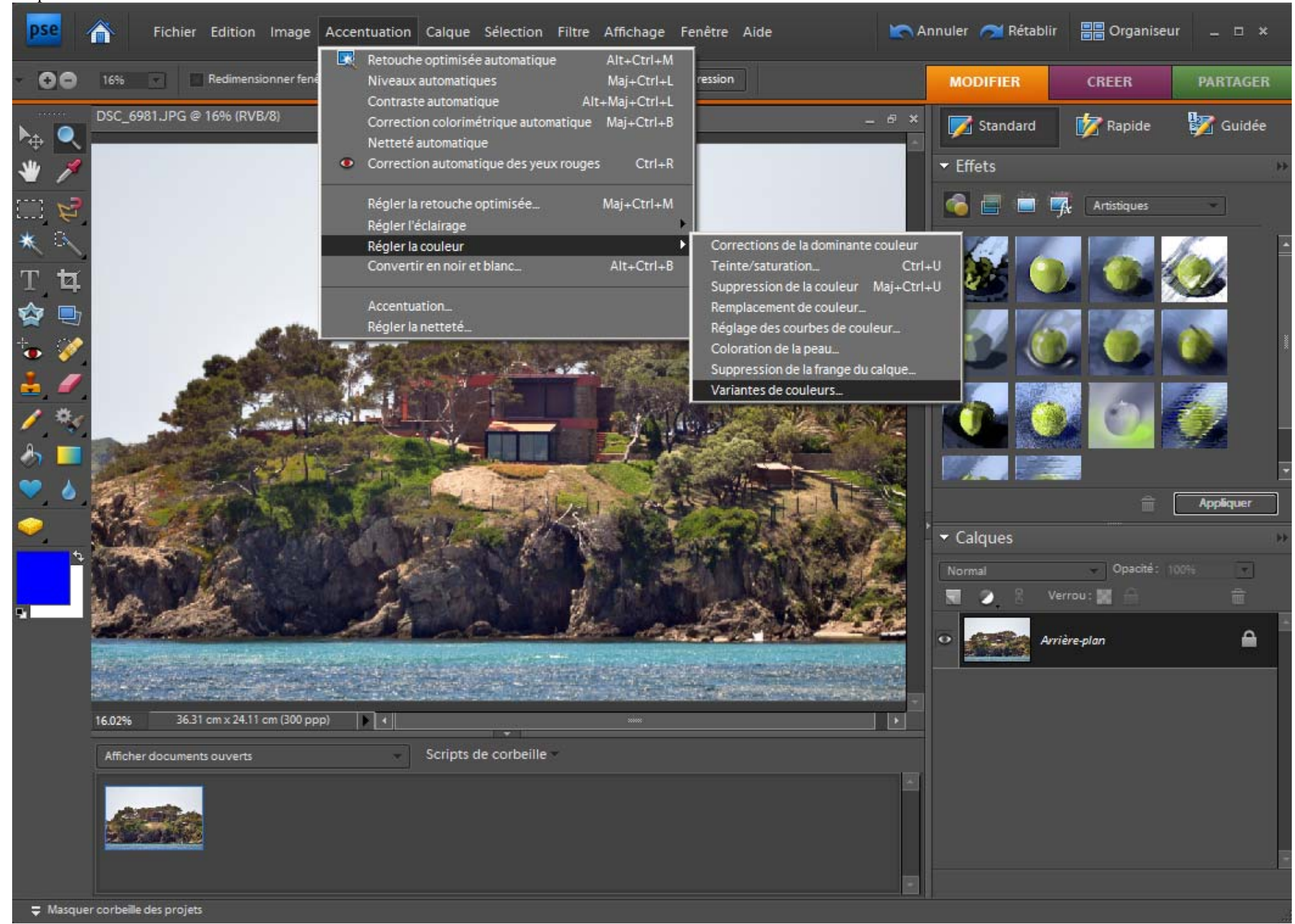

Mais l'outil le plus simple est probablement celui que l'on obtient par MODIFIER > Rapide, où on trouve des réglages faciles de l'éclairage, des couleurs, de l'accentuation:

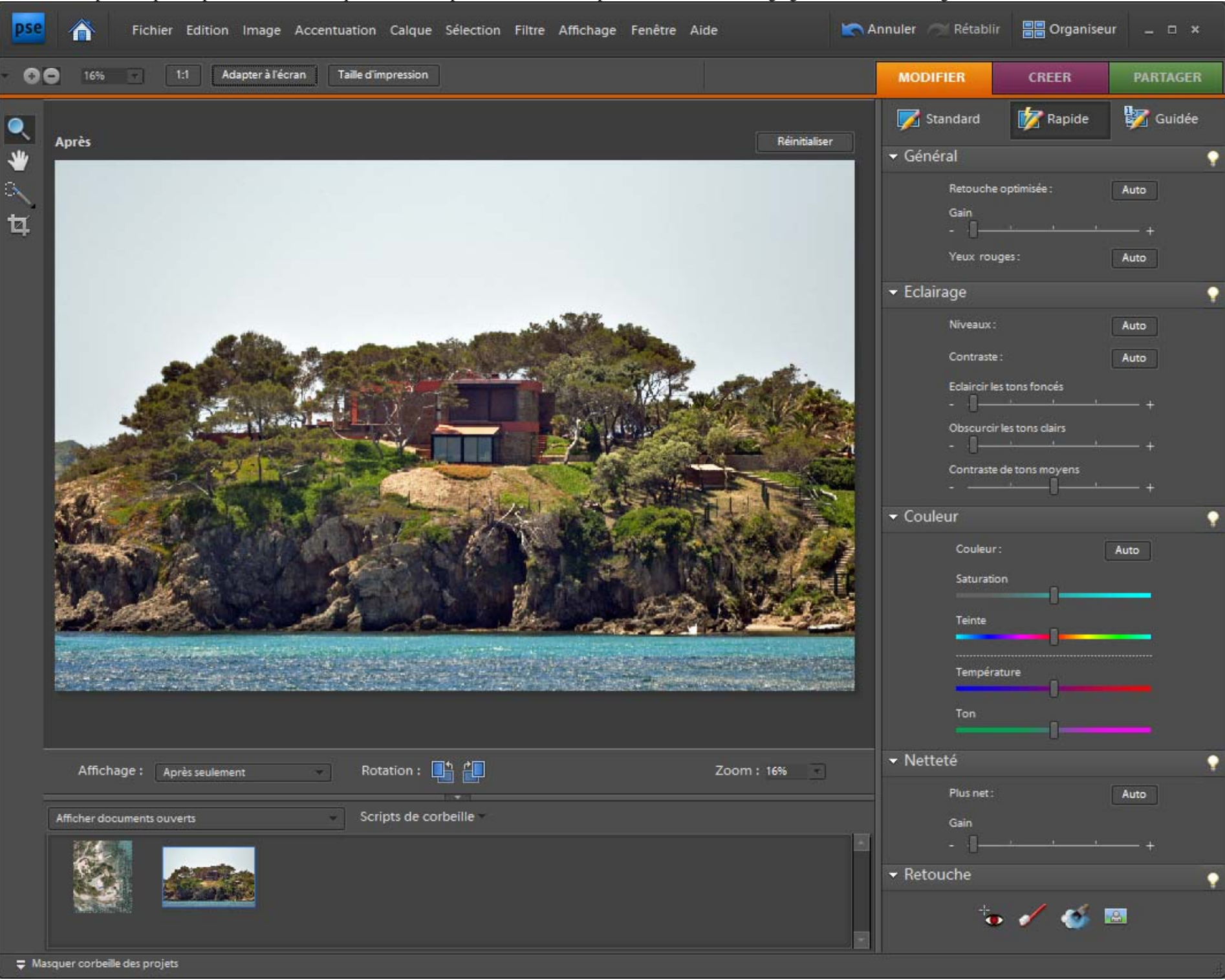